# Har du brug for hjælp?

Du kan få yderligere oplysninger ved at besøge www.diabetes.ascensia.com eller ved at ringe til kundeserv +45 42 82 80 00 (tilgængelig 8-16 på alle hverdage). Dit apparat er forindstillet og låst, så det viser resultater i mmol/L. Hvis dine resultater er i mg/dL skal du kontakte kundeservice.

> Distributør i Danmark: Ascensia Diabetes Care Denmark ApS Arne Jacobsens Allé 7. 5. Sal DK-2300 København S Kundesupport: +45 42 82 80 00 diabetesdk@ascensia.com

Til in vitro diagnostisk brug. Læs mere om patenter og relaterede licenser på

www.patents.ascensia.com. Ascensia, Ascensia Diabetes Care-logoet, Contour, Microlet, No Coding

(Ingen kodning) logoet, Second-Chance, Second-Chance Sampling-logoe Smartcolour og Smartlight er varemærker og/eller registrerede varemærker tilhørende Ascensia Diabetes Care Holdings AG. Apple og Apple-logoet er varemærker tilhørende Apple Inc., registreret i

USA og andre lande. App Store er et servicemærke tilhørende Apple Inc Bluetooth® mærket og logoer er registrerede varemærker, der

eies af Bluetooth SIG. Inc., og enhver brug af disse mærker fra Ascensia Diabetes Care sker under licens.

Google Play og Google Play-logoet er varemærker tilhørende Google LLC. (<sup>®</sup> = registreret varemærke. <sup>™</sup> = ikke-registreret varemærke. M = servicemærke.)

Alle andre varemærker tilhører deres respektive eiere og anvendes udelukkende til generel information. Intet forhold eller godkendelse skal være påtegnet eller underforstået.

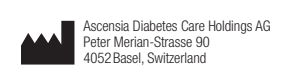

ASCENSIA Diabetes Care

© 2019 Ascensia Diabetes Care Holdings AG. Alle rettigheder forbeholdes

# Trenger du hjelp?

Du finner mer informasjon på www.diabetes.ascensia.com, eller ring kundeservice: +47 67 12 28 00 (tilgjengelig fra 08:00 til 16:00 på hverdager).

Måleren er forhåndsinnstilt og låst til å vise resultater i mmol/L. Hvis resultatet er i mg/dL, kan du ta kontakt med kundeservice.

> Distribuert i Norge av: Ascensia Diabetes Care Norway AS Strandveien 50 1366 Lysaker Kundeservice: +47 67 12 28 00 Fax: +47 67 12 28 01

diabetes.1@ascensia.com For in vitro diagnostisk bruk. For informasjon om patenter og tilknyttede lisenser, se

www.patents.ascensia.com Ascensia, Ascensia Diabetes Care-logoen, Contour, Microlet, No Codinglogoen (Ingen koding), Second-Chance (Mulighet for etterfylling), Second-Chance (Mulighet for etterfylling av blod)-prøvetakinglogoen,

Smartcolour og Smartlight er varemerker og/eller registrerte varemerker for Ascensia Diabetes Care Holdings AG. Apple og Apple-logoen er varemerker for Apple Inc., registrert i USA og andre land. App Store er et servicemerke for Apple Inc.

Bluetooth®-ordmerket og -logoene er registrerte varemerker som eies av Bluetooth SIG, Inc., og enhver bruk av slike logoer av scensia Diabetes Care er under lisens.

Google Play og Google Play-logoen er varemerker tilhørende Google LLC (<sup>®</sup> = registrert varemerke.<sup>™</sup> = uregistrert varemerke.<sup>SM</sup> = servicemerke.) Alle andre varemerker tilhører sine respektive eiere og brukes kun til informasjonsformål. Ingen forhold eller bifall skal konkluderes med eller

CE

90003164

Rev 07/19

2797

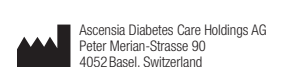

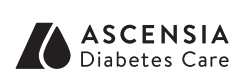

© 2019 Ascensia Diabetes Care Holdings AG. Alle rettigheter forbeholdt.

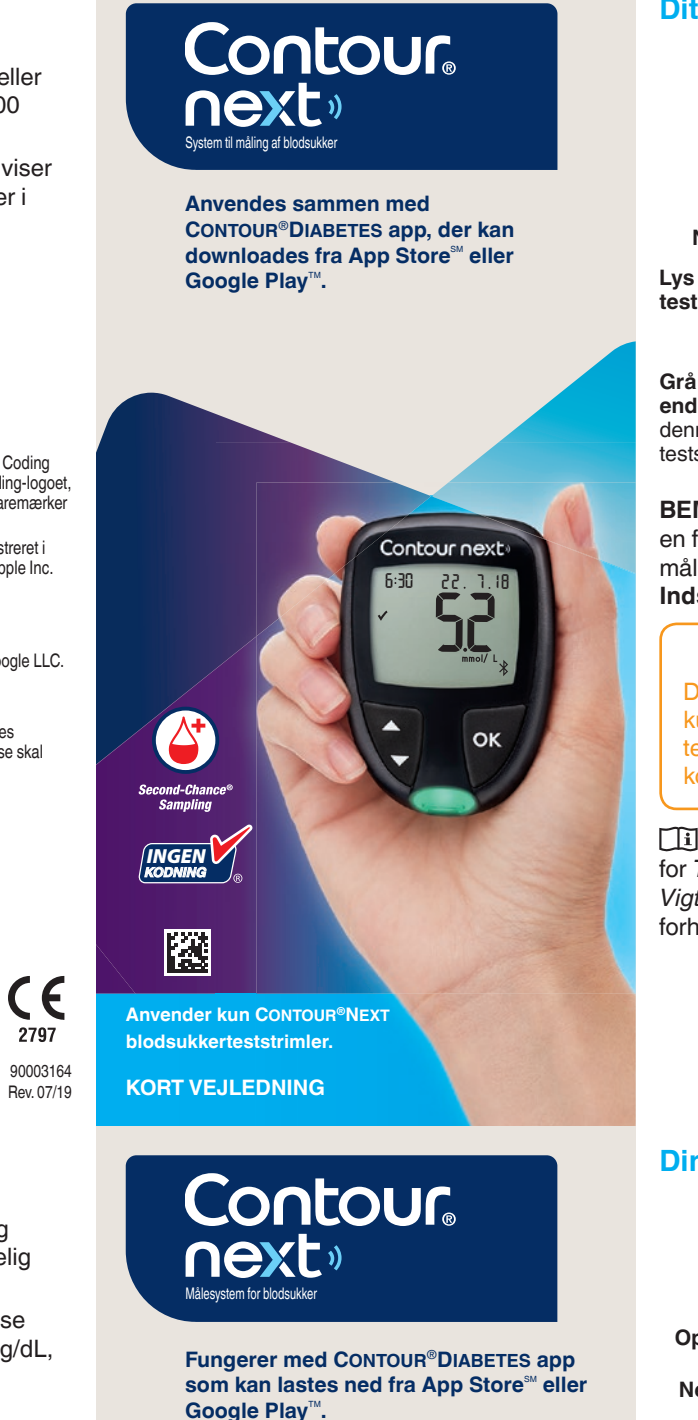

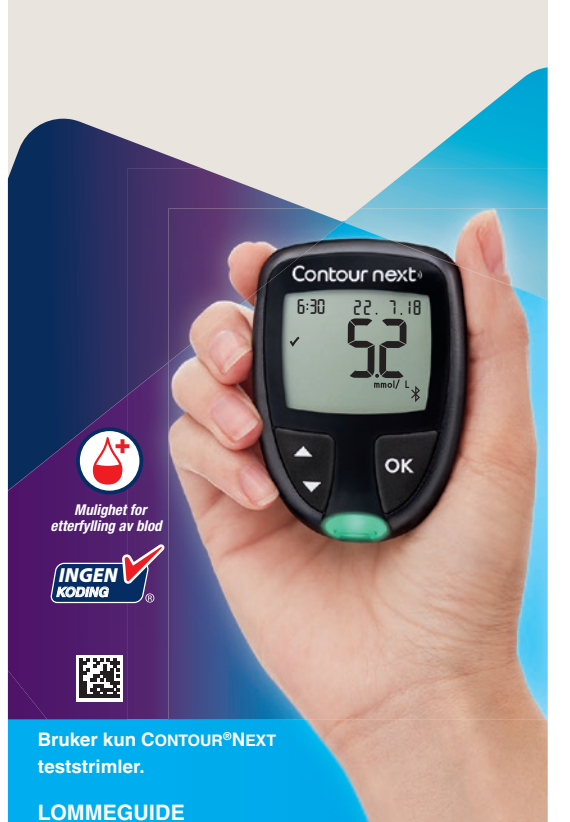

# Dit CONTOUR®NEXT apparat

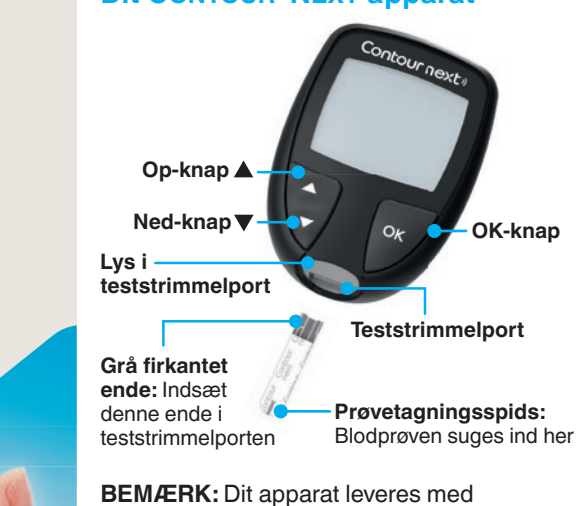

Dit CONTOUR NEXT apparat fungerer kun sammen med CONTOUR®NEXT teststrimler og CONTOUR®NEXT

Læs CONTOUR NEXT brugervejledningen for Tilsigtet brug af apparatet og en liste over Vigtige sikkerhedsoplysninger, advarsler og forholdsregler.

Din CONTOUR®NEXT-måler

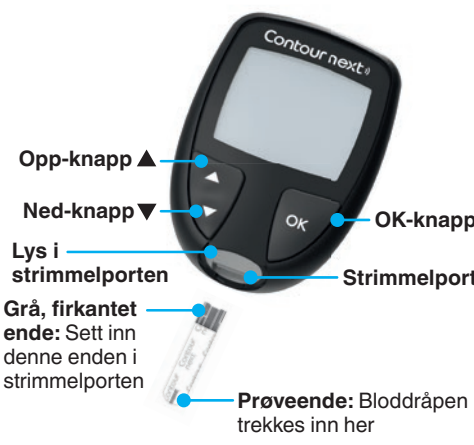

MERK: Måleren leveres med et forhåndsinnstilt tidspunkt, dato og målområde. Du kan endre disse funksjonene i Innstillinger.

CONTOUR NEXT måleren fungerer kun med CONTOUR®NEXT teststrimler og CONTOUR®NEXT kontrolløsning.

Les brukerveiledningen til CONTOUR NEXT for å finne tiltenkt bruk for måleren og en liste over viktig sikkerhetsinformasjon, advarsler og forholdsregler.

# Tænd og sluk for apparatet

- Hold **OK**-knappen nede i ca. 3 sekunder, indtil apparatet er tændt eller slukket.
- Hvis du sætter en teststrimmel i apparatet, tændes det også
- Tryk på OK to gange, når apparatet er tændt for at tænde det hvide lys i teststrimmelporten

# Start-skærmer

Start-skærmen har 10:45 26.11.18 2 valgmuligheder: Dagbog og Indstillinger

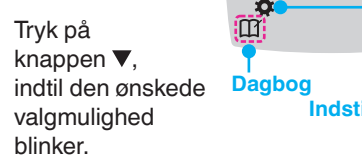

- Tryk på OK-knappen, mens Dagbog blinker, hvis du vil se tidligere målinger og Gennemsnit. Se Dagbog og Vis aennemsnit.
- Vil du ændre dine Indstillinger, skal du trykke på OK-knappen, når Indstillinger blinker. Se Indstillinger.

## For at få vist et skema med symboler, se Apparatets skærm på den anden side.

BEMÆRK: Når et symbol blinker, kan du vælge det.

# Slå måleren på og av

- Trykk på og hold inne **OK**-knappen i cirka 3 sekunder til måleren slår seg på eller av.
- Hvis du setter en teststrimmel inn i måleren, vil måleren også slå seg på.
- Trykk på OK to ganger når måleren er av, for å slå på det hvite lyset ved strimmelporten.

# em-skjermbilde

Hiem-skiermbildet 10:45 26.11.18 har 2 alternativer: Dagbok og Innstillinger

- Trykk på ▼-knappen til alternativet du ønsker blinker.
- Du kan se tidligere målinger og gjennomsnitt ved å trykke på **OK**-knappen når **Dagbok** blinker. Se *Dagbok* og *Vise* gjennomsnitt
- Endre innstillingene ved å trykke på OK-knappen når Innstillinger blinker. Se Innstillinger

Se Displayet på måleren på den andre siden for symboloversikt.

MERK: Når et symbol blinker, kan du velge det

# Måling fra fingerspidsen

II Se indlægssedlen til fingerprikkeren for detaljeret vejledning i klargøring af fingerprikkeren.

# Vask altid hænderne med sæbe og vand og tør dem godt, før og efter di foretager målinger eller håndterer teststrimlerne Alle dele i dette startsæt betragtes sor potentielt smittefarlige og kan potenti

# FORSIGTIG

Den leverede fingerprikker er beregnet il egenmåling udført af én enkelt patient. På grund af risiko for infektion må den ikke bruges til flere end én person.

# Måling i fingertupp

Se pakningsvedlegget til stikkepennen for detaljerte instruksjoner om klargjøring av stikkepennen.

# ADVARSEL: Potensiell biologisk smittefare

Vask alltid hendene med såpe og antibakteriell såpe, og tørk dem

- håndtering av måleren, stikkepennei
- eller teststrimlene.

Alle deler i enheten betraktes som biologisk farlige og kan potensielt overføre smittsomme sykdommer.

# er beregnet for egenmåling av én

smittefare.

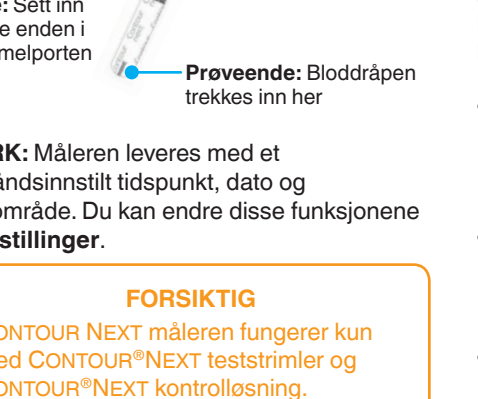

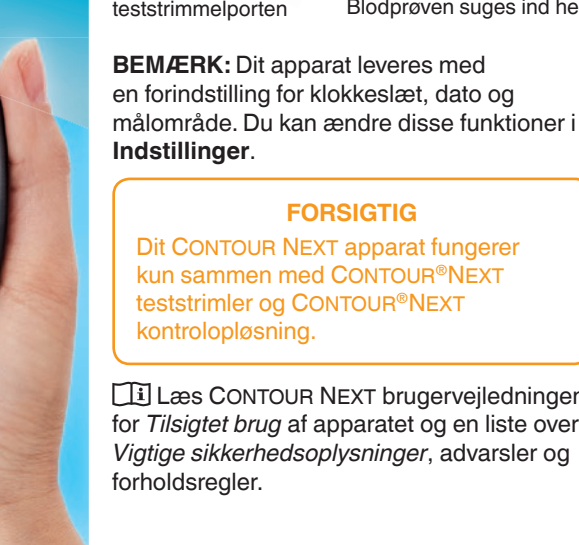

# ADVARSEL: Potentiel biologisk risiko

godt både før og etter måling og ver

# FORSIKTIG

Stikkepennen som fulgte med enheten enkeltperson. Den må ikke benyttes på mer enn én person på grunn av

- 1. Klargør fingerprikker. Der henvises til indlægssedlen til fingerprikkeren for detaljeret vejledning.
- **2.** Før den grå, firkantede ende af en ny teststrimmel ind i teststrimmelporten med et fast greb, indtil apparatet bipper.

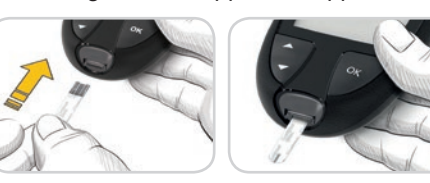

Apparatet tænder og viser skærmen **Tilfør blod**. Apparatet er nu klar til at måle.

- 3. Brug fingerprikkeren til at få en bloddråbe frem fra fingerspidsen.
- 4. Stryg hånden og fingeren i retning mod indstiksstedet, så der dannes en bloddråbe.
- 5. Lad straks spidsen af teststrimlen berøre bloddråben.

# FORSIGTIG

Indlægssedlen til fingerprikkeren ndeholder instruktioner til fjernelse af ancetten fra fingerprikkeren

4

- 1. Klargjør stikkepennen. Se pakningsvedlegget for stikkepennen for detaljerte instruksjoner.
- 2. Sett den grå, firkantede enden av en ny teststrimmel godt inn i strimmelporten til måleren piper

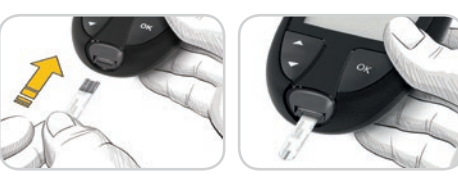

## Måleren slår seg På og viser skjermbildet Påfør blod. Måleren er nå klar til å utføre en måling på en bloddråpe.

- **3.** Bruk stikkepennen til å få frem en dråpe med blod på fingertuppen.
- 4. Stryk hånd og finger mot stikkestedet slik at det dannes en bloddråpe.
- 5. Berør straks bloddråpen med enden på teststrimmelen.

# FORSIKTIG

Se pakningsvedlegg for stikkepennen for instruksjoner om å fjerne lansetten fra stikkepennen.

# Second-Chance® Samplin (Second-Chance fyldning

Bipper apparatet to gange, og skærmen viser en blinkende bloddråbe med et plustegn, er der ikke nok blod på teststrimlen. Undlad at fjerne teststrimlen. Du har 60 sekunder til at tilføre

teststrimmel.

målområde

dato og målområde:

**Måltidsmarkeringe** 

du måltidsmarkeringer Til.

smartLIGHT<sup>®</sup>-indikator for

Når Måltidsmarkeringer er slået Til, kan du

markere målinger som **Fastende** 🚫, Før

Måltid 🖤 eller Efter Måltid 🗴 Se Sådan slår

Apparatet viser dit resultat med enheder, tid,

Over målområde 🔶

Inden for målområde 🗸

Under Målområde 🖶

Lyset fra teststrimmelporten viser en farve,

(Mulighet for etterfylling av blod)

der angiver, om din måling er over, i eller

under dit personlige målområde.

Second-Chance® samplin

Hvis måleren piper to

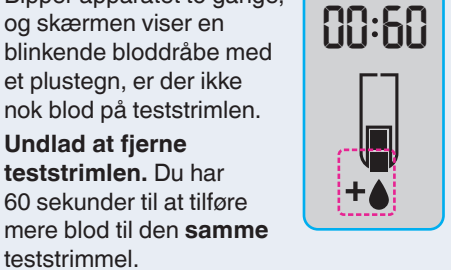

| . Apparatet tænder, | 10-UC        |
|---------------------|--------------|
| når du holder       | כריטי        |
| OK-knappen nede     |              |
| i 3 sekunder.       |              |
| Dagbogen 🆽          | Ö.           |
| blinker.            | <u>(III)</u> |

2. Hvis du vil se dine registreringer i **Dagbogen**, skal du trykke på OK-knappen for at åbne Dagbogen

26. 1.18

- 3. Hvis du vil bladre gennem Dagbogen skal du trykke på knappen ▲ eller ▼. Hvis du vil blade hurtigt gennem registreringerne skal du holde knappen ▲ eller ▼ nede.
- 4. Hvis du vil lukke Dagbogen og vende tilbage til Start-skærmen, kan du til enhver tid trykke på **OK**-knappen.

# Vis gennemsnit

- 1. For at åbne Dagbog fra Start-skærmen skal du trykke på knappen **OK**, mens Dagbog D blinker.
- 2. Hvis du vil se dine Gennemsnit. trykker du på knappen ▲ i det *første* Dagbog-skærmbillede.

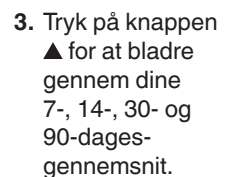

- 4. Hvis du vil vende tilbage til dine målinger, trykker du på knappen 🔻 på 7 d Avg (7-dagesgennemsnit).
- 5. Hvis du vil afslutte Gennemsnit og vende tilbage til Start-skærmen, skal du trykke på OK-knappen.

ld Rva

# Indstillinger

# Du kan ændre indstillingerne for:

- Dato: Ændring af format og dato. • Klokkeslæt: Ændring af format og klokkeslæt.
- Måltidsmarkeringer 🖏 🖤 🎽: Slå Måltidsmarkeringer Til eller Fra
- Bluetooth<sup>®</sup> trådløs teknologi 🕴 Slå Bluetooth trådløs funktion Til eller Fra
- smartLIGHT-funktion 👾 : Slå smartLIGHT-funktion Til eller Fra. Se smartLIGHT-indikator for målområde

- 1. Slå på måleren 10:45 26. 1.18 ved å trykke på og holde inne OK-knappen i 3 sekunder.
- Dagbok 🎬 blinker.

Dagbok

- 2. Du kan se Dagbok-oppføringene ved å trykke på OK-knappen
- 3. Du kan bla i Dagbok ved å trykke på ▲- eller ▼-knappen. Bla raskere gjennom oppføringene ved å trykke på og holde inne ▲- eller ▼-knappen.
- 4. Avslutt **Dagbok** og gå tilbake til Hjem-skjermbildet når som helst ved å trykke på **OK**-knappen.

# Vise gjennomsnitt

- 1. Åpne Dagbok i Hjem-skjermbildet ved å trykke på **OK**-knappen mens Dagbok III blinker.
- 2. Vis gjennomsnitt ved å trykke på ▲-knappen fra det første Dagbok-skjermbildet.

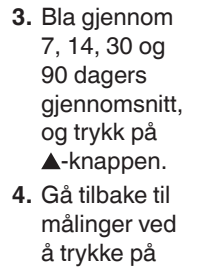

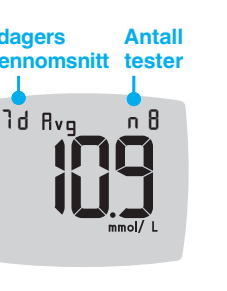

gjennomsnitt). 5. Avslutte gjennomsnitt og gå tilbake til Hjem-skjermbildet når som helst ved å trykke på **OK**-knappen.

# Innstillinger

▼-knappen

på 7 d Avg

(7 dagers

# Du kan endre innstillingene for:

- **Dato**: Endre format og dato.
- Klokkeslett: Endre format og klokkeslett.
- Måltidsmarkeringer 🛇 🍎 🎽: Slå måltidsmarkeringer av eller på.
- Trådløs Bluetooth<sup>®</sup>-teknologi ≵: Slå trådløs Bluetooth av eller på.
- smartLIGHT-funksjon \*\*: Slå smartLIGHT-funksjonen av eller på Se smartLIGHT-målområdeindikator.

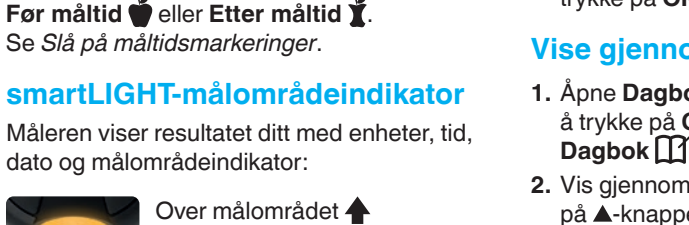

Over målområdet 🔶

Innenfor målområdet 🗸

Under målområdet 🕁

Teststrimmelporten viser en farge som angir om målingen er over, innenfor eller under ditt

6

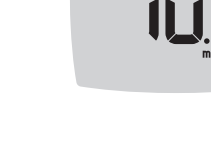

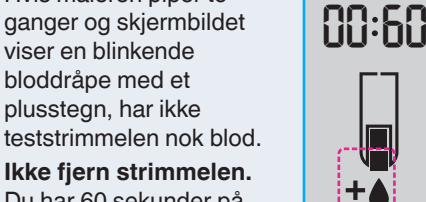

+

Ikke fiern strimmelen. Du har 60 sekunder på deg til å påføre mer blod på samme teststrimmel

# åltidsmarkeringe

dato og målområdeindikator:

personlige målområde.

Når Måltidsmarkeringer er slått på, kan du markere målinger som Fastende 🚫, Før måltid 🖤 eller Etter måltid 🎽. Se Slå på måltidsmarkeringer.

Målområder. Lyd 
 ): Slå Lyd Til eller Fra.
 • Påmindelse: (•): Slå påmindelsesfunktionen Til eller Fra. BEMÆRK: Se brugervejledningen,

hvis du vil ændre dato og klokkeslæt på apparatet.

## Sådan ændres apparatets indstillinger

- 1. Du fremhæver symbolet Indstillinger 🌞 på skærmen Start ved at trykke på knappen **▼**.
- 2. Når symbolet
- for Indstillinger
- blinker, trykker du
- på **OK**-knappen
- for at starte
- Indstillinger.

| 10:45 | 26. | ٦.18 |
|-------|-----|------|
|       |     |      |

## Indstillinger fortsættes på den anden side 📥

| Målområder @ : Vis og endre |
|-----------------------------|
| målområder.                 |

- Lyd 
   ): Slå lyd av eller på.
- Påminnelse (): Slå Påminnelse-
- funksjonen av eller på.

MERK: Se brukerveiledning for informasjon om å endre målerens klokkeslett og dato.

## Endre målerinnstillinger:

- 1. Marker symbolet Innstillinger 🌣 fra Hjem-skjermbildet ved å trykke
- på **▼**-knappen.
- 2. Når Innstillingersymbolet blinker,
- trykker du på
- **OK**-knappen
- for å legge inn
- Innstillinger.

| 10:45    | 26. | ٦.18 |
|----------|-----|------|
| <b>B</b> |     |      |

Innstillinger fortsetter på neste side 📥

# Indstillinger (fortsat)

- Hvis du vil bladre gennem valgmulighederne i Indstillinger som vist på billedet, skal du trykke på knappen 🔺
- eller ▼, indtil det symbol, som du ønsker, blinker.
- 4. Tryk på OK-knappen for at vælge det blinkende symbol.

10:45 26. 1.18

**€**@

Ö

 Tryk på knappen ▲ eller ▼ for at redigere en indstilling.

Du kan slå indstillingen Til eller Fra eller ændre værdien.

6. Hvis du vil acceptere ændringen og vende tilbage til Start-skærmen, trykker du på **OK**-knappen.

## Sådan afslutter du Indstillinger og vender tilbage til Start:

- Tryk på knappen A eller V. indtil symbolet Indstillinger 🛱 blinker.
- 2. Tryk på OK-knappen.

Hvis du er i en Indstilling, f.eks. Dato, og du har brug for at afslutte, trykker du op knappen OK flere gange, indtil du kommer tilbage til Start-skærmen.

0

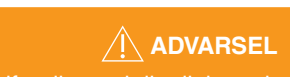

ådfør dig med din diabetesbehandle gående indstilling af dine målområde

Indstillet overordnet målområde

Hvis Måltidsmarkeringer er slået Fra, kan du kun indstille 1 Målområde. Hvis du vil indstille Målområder for Før Måltid og Efter Måltid, se CONTOUR NEXT brugervejledningen.

- 1. For at fremhæve symbolet Indstillinger **T** fra **Start**-skærmen, skal du trykke på knappen **▼**.
- 2. Når symbolet for Indstillinger 🍑 blinker, trykker du på OK-knappen for at åbne Indstillinger.
- 3. Hvis du vil bladre til symbolet Målområde Ø, skal du trykke på knappen ▲ eller ▼. Når symbolet for målområde blinker, trykker du på **OK**-knappen.
- 4. Hvis du vil indstille det blinkende Overordnet lavt målområde, skal du trykke på Ö.
- knapperne ▲ eller ▼ og derefter på **OK**-knappen.

5. Hvis du vil indstille 3.9 - 1 målområde, skal du trykke på knapperne 🛛 🙀 đ ▲ eller ▼ og derefter

# Sådan slår du måltidsmarkeringer Til

det blinkende

Overordnet højt

på OK-knappen.

- 1. Du fremhæver symbolet Indstillinger på skærmen **Start** ved at trykke på knappen ▼.
- 2. Når symbolet for Indstillinger blinker, trykker du på **OK**-knappen for at åbne Indstillinger.
- 3. For at bladre til 10:45 26.11.18 Måltidsmarkeringsymbolerne, trykker du på knappen 🔺 eller **V**. **•**)@\*``
- **4.** Når Måltidsmarkeringsymbolerne blinker, trykker du på **OK**-knappen.
- 5. Tryk på knappen ▲ eller ▼, indtil Til blinker, og tryk derefter på **OK**-knappen.

## BEMÆRK: Med Måltidsmarkeringer slået til kan du indstille Før Måltid og Efter Måltid Målområder (se brugervejledningen CONTOUR NEXT). Du kan også indstille en Påmindelse.

# Slå påmindelsesfunktion til

Når Måltidsmarkeringer er slået til, kan du indstille en Påmindelse om at måle dit blodsukker, når du har markeret din måling som Før Måltid. Hvis Måltidsmarkeringer er slået Fra, se Sådan slår du

- måltidsmarkeringer Til i denne vejledning.
- 1. Du fremhæver symbolet Indstillinger 🍄 på skærmen **Start** ved at trykke på knappen V.
- 2. Når symbolet for Indstillinger 🏧 blinker, trykker du på **OK**-knappen for at åbne Indstillinger
- 3. Hvis du vil bladre til symbolet Påmindelse (ⓑ), skal du trykke på knappen ▲ eller ▼.
- 4. Når symbolet for Påmindelse () blinker, trykker du på OK-knappen.
- 5. Tryk på knappen ▲ eller ▼, indtil Til blinker, og tryk derefter på OK-knappen.

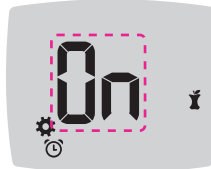

13

# Velge en markering under en

blodsukkermåling

Fastende

🍈 Før Måltid

2. Ikke fiern

teststrimmeler

blinker på

skærmen med

før du har valgt en

Måltidsmarkering.

En Måltidsmarkør

blodsukkerresultatet.

knappen  $\blacktriangle$  eller  $\blacktriangledown$ .

| Symboler for | målti |
|--------------|-------|
| 🕺 Fastende   | Ĭ     |
| 🍎 Før måltid | ×     |

**MERK:** Du må utføre en måling av blodsukker før du kan velge en Måltidsmarkering. Du kan ikke velge en markering i Innstillinger.

- 1. Mål blodsukkeret. Se Måling i fingertupp i denne veiledningen
- 2. Ikke fjern teststrimmelen før du har valgt en

Måltidsmarkering. En

- Måltidsmarkering blinker i skjermbildet med måleresultatet.
- 3. Hvis Måltidsmarkering som blinker er den du ønsker, trykker du på **OK**-knappen. Velg en annen Måltidsmarkering ved å trykke på ▲- eller ▼-knappen.
- 4. Når den Måltidsmarkering du ønsker blinker, trykker du på **OK**-knappen.

# Innstillinger (forts.)

3. Bla gjennom alternativene i Innstillinger, slik som vist på bildet. Trykk på ▲- eller ▼-bildet til symbolet du

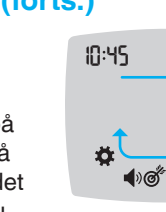

10:45 26. 1.18

**€**@ ønsker blinker.

- 4. Trykk på OK-knappen for å velge det blinkende symbolet.
- 5. Trykk på ▲- eller ▼-knappen for å redigere en innstilling. Du kan slå innstillingen Av eller På, eller endre verdien.
- 6. Godta endringen og gå tilbake til Hjem-skjermbildet ved å trykke på **OK**-knappen.

# Avslutte Innstillinger og gå tilbake til Hiem:

- 1. Trykk på ▲- eller ▼ -knappen til Innstillingersymbolet 😨 blinker.
- 2. Trykk på OK-knappen.

Hvis du f.eks. er i innstillingen Dato og du vil gå ut, trykker du på OK-knappen gjentatte ganger til du er tilbake til Hjem-skjermbildet.

# 

Angi totalt målområde

10

iskuter innstillinger for målområde med

Hvis Måltidsmarkeringer er Av, kan du bare angi ett Målområde. Informasjon om å angi Før måltid- og Etter måltid-målområder, er tilgjengelig i brukerveiledningen for CONTOUR NEXT.

- 1. Marker symbolet Innstillinger 🌞 fra **Hiem**-skiermbildet ved å trykke på ▼-knappen.
- 2. Når Innstillinger-symbolet 🋱 blinker, trykker du på **OK**-knappen for å gå til Innstillinger.
- 3. Bla til Målområde-symbolet a ved å trykke på ▲- eller ▼-knappen. Når symbolet blinker, trykker du på OK-knappen.
- 4. Angi blinkende Totalt lavt målområde ved å trykke på **▲**- eller ▼-knappen

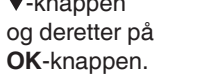

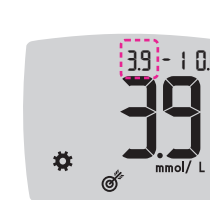

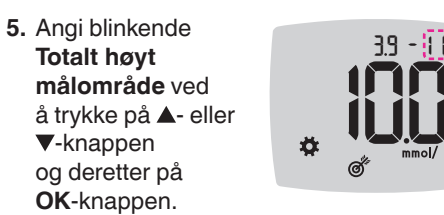

11

3.9 - 1 0.0

# Slå på måltidsmarkeringer

- 1. Marker symbolet Innstillinger 🌞 fra Hjem-skjermbildet ved å trykke på **▼**-knappen.
- 2. Når Innstillinger-symbolet blinker trykker du på **OK**-knappen for å gå til Innstillinger.

Bla til 10:45 26.11.18 Måltidsmarkeringsymbolene ved å trykke på ▲- eller **▼**-knappen.

- ⋪₫ 4. Når Måltidsmarkeringsymbolene blinker, trvkker du på
- OK-knappen.
- Trykk på ▲- eller ▼-knappen til På blinker, og trykk deretter på **OK**-knappen.

11

# Påminnelse.

Når Måltidsmarkeringer er på, kan du legge inn en Påminnelse om å måle blodsukkeret etter at du har markert en måling som Før måltid. Hvis Måltidsmarkeringer er Av, kan du se Slå på måltidsmarkeringer i denne veiledningen.

- 1. Marker symbolet Innstillinger 🍑 fra Hjem-skjermbildet ved å trykke på ▼-knappen.
- 2. Når Innstillinger-symbolet 🌞 blinker, trykker du på **OK**-knappen for å gå til Innstillinger
- 3. Bla til Påminnelse-symbolet 🕑 ved å trykke på ▲- eller ▼-knappen.
- trykker du på OK-knappen 5. Trykk på ▲- eller
- ▼-knappen til På blinker, og trykk deretter på OK-knappen.

# og Etter måltid (se brukerveiledningen til CONTOUR NEXT). Du kan også angi en

MERK: Når Måltidsmarkeringer er slått

på, kan du angi Målområder Før måltid

12

# Slå påminnelsesfunksjonen på

- 4. Når Påminnelse-symbolet () blinker,

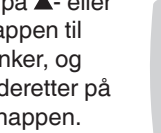

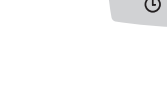

12

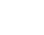

10

0

10

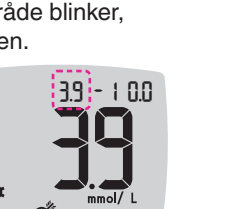

## Vælg en måltidsmarkør under en

Symboler for måltidsmarkeringer 🕺 🎽 Efter Måltid 🛛 🗙 Ingen Markeri

BEMÆRK: Du skal foretage en blodsukkermåling, inden du kan vælge en Måltidsmarkør. Du kan ikke vælge en Måltidsmarkering i Indstillinger.

1. Mål dit blodsukker. Se afsnittet Måling fra fingerspidsen i denne vejledning.

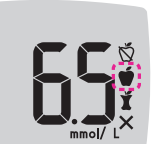

3. For at bladre fra 2 timer til 0.5 time i halv-timesintervaller, trykker du på knappen 🔺 eller ▼.

BEMÆRK: Hvis du ikke vælger en

3 minutter, slukkes apparatet. Dit

uden Måltidsmarkering.

ndstil en påmindelse

er slået Til i Indstillinger

knappen **OK**.

Skærmbilledet

🕑 vises for at

påmindelsen er

bekræfte. at

indstillet.

Måltidsmarkering, inden der er gået

blodsukkerresultat bliver gemt i Dagbogen

1. Kontrollér, at funktionen Påmindelse 🕑

2. Markér en blodsukkermåling som Før

Måltid-måling, og tryk derefter på

4. Indstil Påmindelse ved at trykke på knappen OK.

Hvis den blinkende Måltidsmarkering er den du ønsker, trykker du på **OK**-knappen. Hvis du vil vælge en anden Måltidsmarkering, skal du trykke på

4. Når den ønskede Måltidsmarkør blinker, trykker du på OK-knappen.

vender tilbage til Før Måltid-målingen. Symbolet Påmindelse

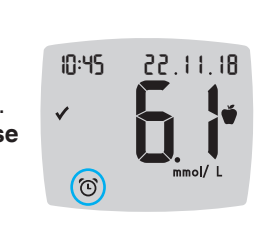

# Lave resultater

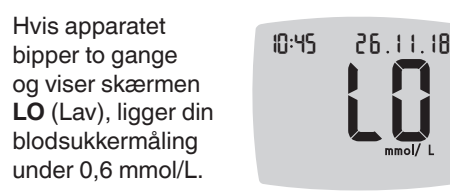

Følg straks medicinsk råd. Kontakt din diabetesbehandler.

# Høje resultater

| Hvis apparatet<br>bipper én gang og<br>viser skærmen <b>HI</b><br>(Høj), ligger din<br>blodsukkermåling<br>over 33,3 mmol/L. | 10:45 | 26.<br>H |
|----------------------------------------------------------------------------------------------------|-------|----------|
|----------------------------------------------------------------------------------------------------|-------|----------|

1. Vask og tør hænderne grundigt. 2. Test igen med en ny strimmel.

Hvis resultaterne stadig ligger over

33,3 mmol/L, skal du straks rådføre dig med din diabetesbehandler. Kontrollér også dine ketonniveauer.

Fiern teststrimlen for at slukke apparatet.

# Apparatets skærm

| Symbol       | Hvad betyder det                                                                                     | Symbol             | Hvad betyder det                                                                                                 |
|--------------|----------------------------------------------------------------------------------------------------|--------------------|----------------------------------------------------------------------------------------------------|
| Ш            | Din dagbog                                                                                           | . 19               | Markøren for <b>Fastende</b><br>anvendes, når du måler<br>dit blodsukker after faste                             |
| <b>‡</b>     | Apparatets indstillinger                                                                             | $\bigtriangledown$ | (ingen mad eller drikke i<br>8 timer, vand eller kaloriefri<br>drikkevarer) undtaget                             |
|              | smartLIGHT-indikator for<br>målområde (gul=Over<br>Målområde; grøn=Inden<br>for Målområde; rød=Under | Ŭ                  | Markøren <b>Før Måltid</b><br>anvendes, når du måler<br>inden for 1 time før et måltid                           |
| Ø.           | Målområde)<br>En indstilling for Målområde<br>eller Målområde                                        | Ĭ                  | Markøren <b>Efter Måltid</b><br>anvendes, når du måler<br>inden for 2 timer efter den<br>første bid af et måltid |
|              | Blodsukkerresultatet er <b>Over</b><br>målområde                                                     | ×                  | Ingen måltidsmarkering valg                                                                                      |
| $\checkmark$ | Blodsukkerresultatet er<br>Inden for målområde                                                       | $\bigcirc$         | Påmindelsesfunktion                                                                                              |
| ♥            | Blodsukkerresultatet er<br><b>Under</b> målområde                                                    | <b>(</b> )         | Lydfunktion                                                                                                    |

Med CONTOUR® DIABETES appen kan du overføre resultater fra dit apparat til din kompatible smartphone eller tablet. Se brugervejledningen til apparatet for vejledning og funktioner.

18

markering ter måltid en marker

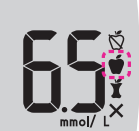

MERK: Hvis du ikke velger en Måltidsmarkering i løpet av 3 minutter, slår måleren seg av. Måleresultatet lagres i Dagbok uten en Måltidsmarkering

14

# Angi en påminnelse

halvtimesintervaller

▲- eller ▼-knappen.

ved å trykke på

- 1. Pass på at funksjonen Påminnelse 🛈 er På i Innstillinge
- 2. Marker et måleresultat for blodsukker som en Før måltid-måling, og trykk deretter på OK-knappen.

J

3. Bla fra 2 timer til 0,5 timer med

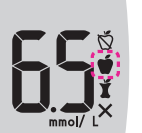

4. Angi en Påminnelse ved å trykke på OK-knappen.

Skjermbildet går 10:45 22.11.18 tilbake til **Før** måltid-målingen. Påminnelsesymbolet 🛈 vises for å bekrefte at påminnelsen er angitt.

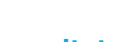

måleresultatet under 0,6 mmol/L.

Følg medisinsk råd umiddelbart. Kontakt helsepersonell.

og ildet måleresultatet over 33.3 mmol/L.

- 1. Vask og tørk hendene grundig.

Hvis resultatene fremdeles er over umiddelbart. Sjekk også nivået av ketoner.

Slå av måleren ved å fjerne teststrimmelen.

15

16

16

17

# Displayet på måleren

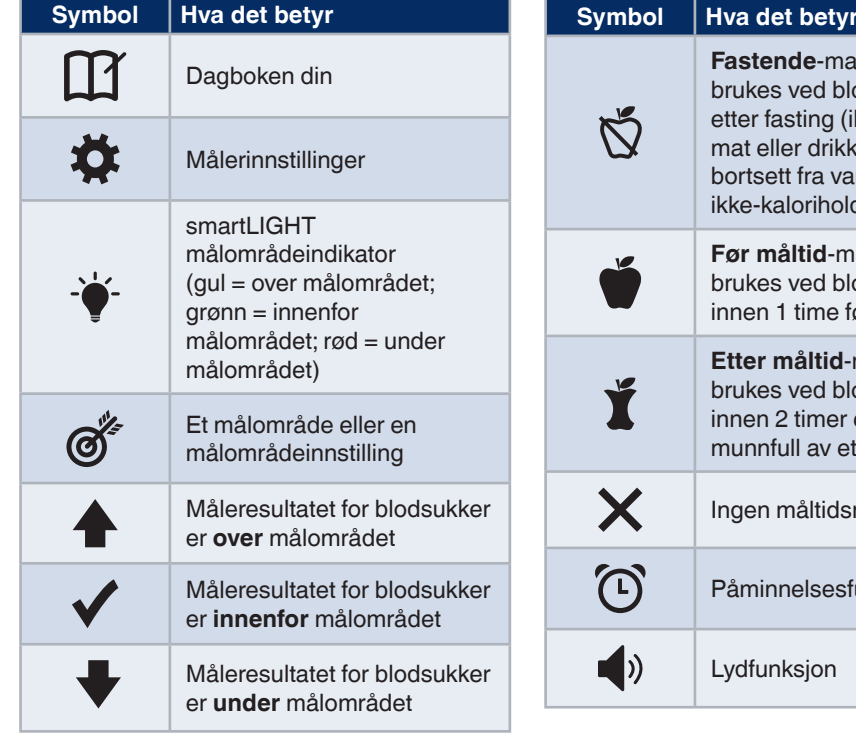

| Š. | <b>Fastende</b> -markeringen<br>brukes ved blodsukkermåling<br>etter fasting (ikke noe<br>mat eller drikke i 8 timer,<br>bortsett fra vann eller<br>ikke-kaloriholdige drikker) |
|----|----------------------------------------------------------------------------------------------------|
| Ĭ  | Før måltid-markeringen<br>brukes ved blodsukkermåling<br>innen 1 time før et måltid                                                                                             |
| ľ  | Etter måltid-markeringen<br>brukes ved blodsukkermåling<br>innen 2 timer etter første<br>munnfull av et måltid                                                                  |
| ×  | Ingen måltidsmarkering valgt                                                                                                    |
| Ŀ  | Påminnelsesfunksjon                                                                                                    |
| )) | Lydfunksjon                                                                                                    |

valgt

CONTOUR® DIABETES-appen gjør det mulig å overføre resultater fra måleren til den kompatible smarttelefonen eller nettbrettet ditt. Instruksjoner og informasjon om funksjoner finnes i målerens brukerveiledning.

|   | HØYE resu      |
|---|----------------|
|   | Hvis måleren   |
|   | piper én gang  |
| ¥ | viser skjermbi |
| L | HI (Høyt), er  |
|   |                |

17

10:45 26.11.18

2. Mål på nytt med en ny strimmel.

33,3 mmol/L, følg medisinsk råd

LAVE resultater Hvis måleren 10:45 26.11.18 piper to ganger og viser skjermbildet LO (Lavt), er

15

14

| Symbol   | Hvad betyder det                                                                                                    |
|----------|----------------------------------------------------------------------------------------------------|
| *        | Viser, at <b>Bluetooth</b><br>trådløs-indstillingen er<br>slået Til; apparatet kan<br>kommunikere med en<br>mobilenhed |
| Ε        | Angiver fejl i apparatet                                                                                               |
| <b>.</b> | Batterierne er tomme og skal<br>udskiftes                                                                              |
| ld Avg   | 7-, 14-, 30- og<br>90-dages-gennemsnit                                                                                 |
| Π        | Samlet antal<br>blodsukkermålinger, som<br>anvendes til at beregne<br>gennemsnit                                       |
|          | Resultat af måling med kontrolopløsning                                                                                |
| + 🌢      | Tilfør mere blod til den <b>samme</b> teststrimmel                                                                     |

| Symbol   | Hva det betyr                                                                                                |
|----------|----------------------------------------------------------------------------------------------------|
| *        | Indikerer at trådløs<br><b>Bluetooth</b> -innstilling er på:<br>måleren kan kommunisere<br>med en mobilenhet |
| Ε        | Indikerer en feil på måleren                                                                                 |
| <b>.</b> | Batteriene er lave og må<br>skiftes                                                                          |
| ld Avg   | 7, 14, 30 og 90 dagers<br>gjennomsnitt                                                                       |
| n        | Totalt antall måleresultater<br>for blodsukker som brukes til<br>å beregne gjennomsnitt                      |
|          | Testresultat for kontrolløsning                                                                              |
| + 🌢      | Tilfør mer blod på <b>samme</b><br>teststrimmel                                                              |
|          |                                                                                                    |